まなびかんニュース

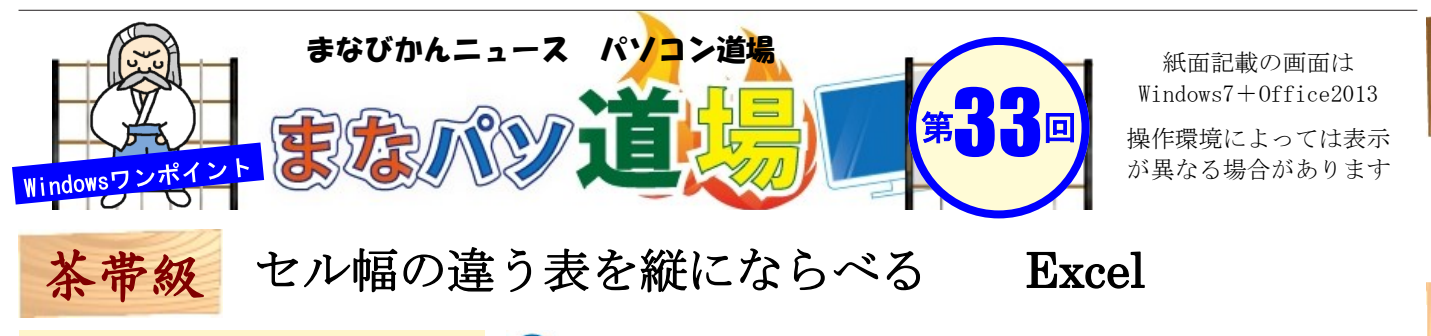

|    | А | в    |    | С          | D     | E  | F          |
|----|---|------|----|------------|-------|----|------------|
| 1  |   |      |    |            |       |    |            |
| 2  |   | ID   | サー | -クル名       | 人数    |    |            |
| 3  |   | 1    | 科学 | ≥実験「ドラ右衛門」 | 30    |    |            |
| 4  |   | 2    | 西道 | を見パソコンクラブ  | 12    |    |            |
| 5  |   | 3    | そば | 「打ち同好会     | 15    |    |            |
| 6  |   | 4    | ボー | -リング60     | 9     |    |            |
| 7  |   | 5    | 男0 | )中華料理      | 17    |    |            |
| 8  |   |      |    |            |       |    |            |
| 9  |   | 発足   |    | 得点         |       | メモ |            |
| 10 |   | 5年未  | 萵  | ポイント1点     |       |    |            |
| 11 |   | 6~10 | 年  | ポイント2点     |       |    |            |
| 12 |   | 11~1 | 5年 | ポイント3点 ※会員 | 3人以上限 | 定  |            |
| 13 |   | 16~2 | 0年 | ポイント4点     |       | 表章 | 対象         |
| 14 |   | 21年以 | 止  | ポイント5点     |       | 表章 | <b>ジ対象</b> |
| 15 |   |      |    |            |       |    |            |

上の図の表を見ると、2つの表が縦に並 んでいる。が、明らかにオカシイ! というのも、下の表の罫線がセル幅に 沿ってついていないんじゃ。なんじゃこ れは???と思うかも知れないが、「幅 の違う表を1枚に集約して印刷したい。」 とか、なんらかの理由で縦に並べてまと めたい場合などに重宝するテクなので、 マメ知識として覚えておこう。

**こんなメリットも!** H2:J7に作った元表のデータを変更する と、図のほうのデータも更新される。

注意:

図の大きさを変更すると罫線の太さが変 わり見栄えが良くない。大きさは変更し なくて済むよう元表を作成しよう。

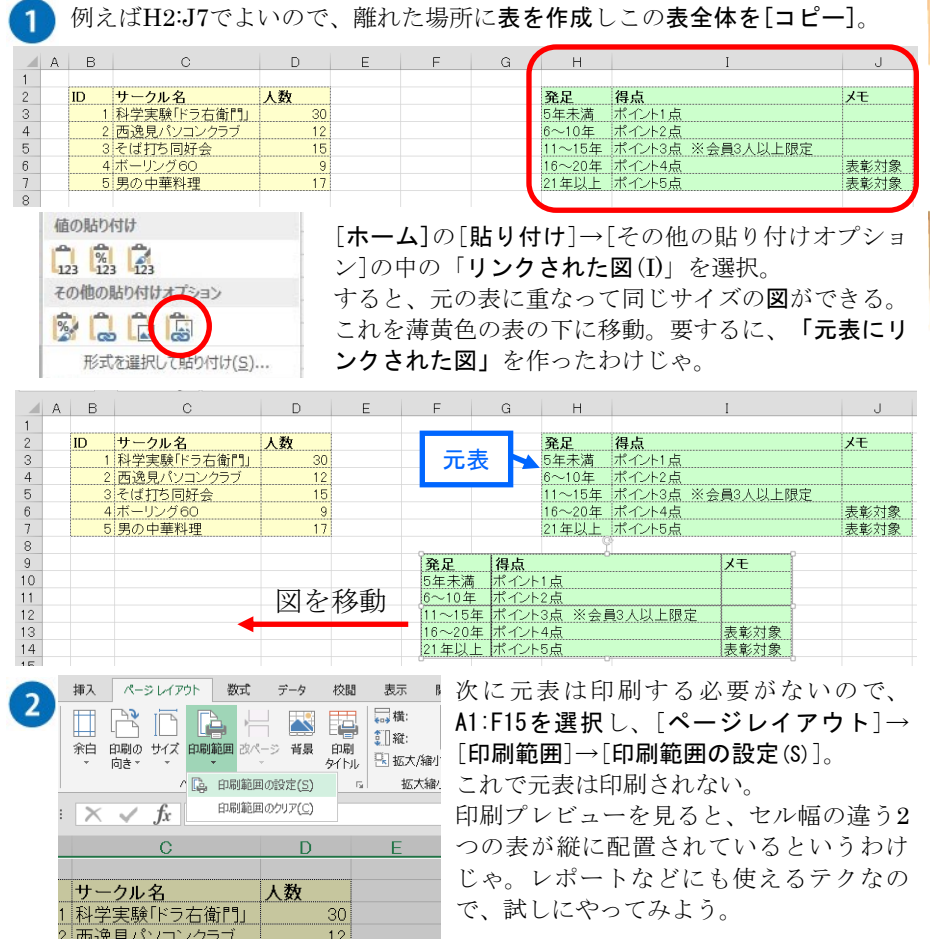

白帯級

初

い級レベ

ル

茶帯

級

中

級

レベ

ル

黒帯

級

Ŀ

級

V

べ

ル